# iOS 11.x 12.x の新規設定方法

## 1. 設定画面

ホーム画面上から [設定]をタップします。

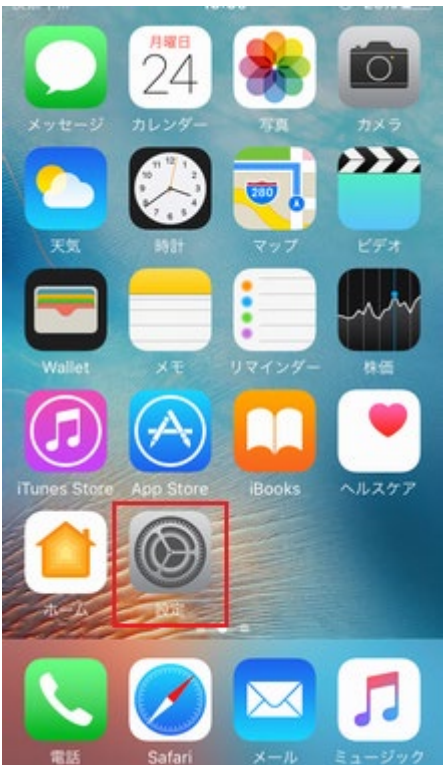

## 2. 設定

[設定]の画面が表示されますので、[パスワードとアカウント]をタップします。

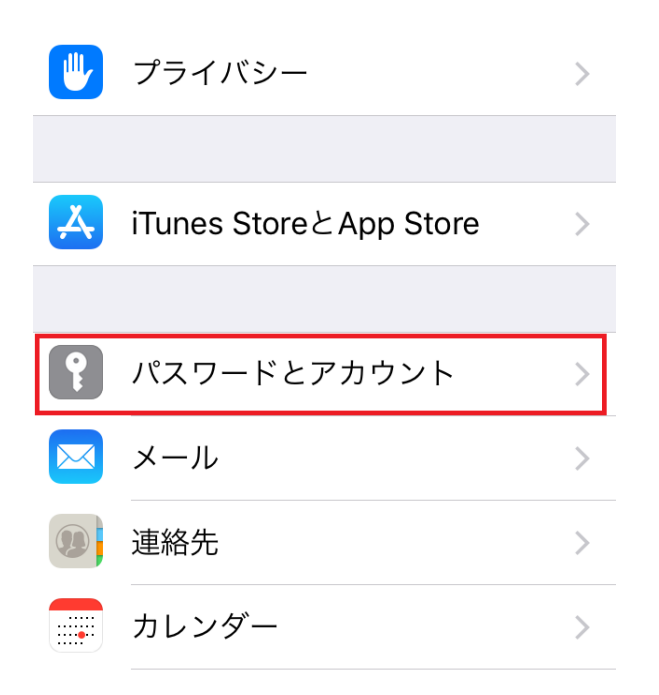

[パスワードとアカウント]の画面が表示されますので、[アカウントを追加]をタップします。

| < 設定 パスワードとアカウント                          |   |
|-------------------------------------------|---|
|                                           |   |
| <b>Web</b> サイトとAppのパスワ… 0                 | > |
| 📟 パスワードを自動入力                              | ) |
| アカウント                                     |   |
| <b>iCloud</b><br>iCloud Drive、連絡先とその他9項目… | > |
| アカウントを追加                                  | > |
|                                           |   |
| データの取得方法 プッシュ                             | > |

4. アカウントを追加

[アカウントを追加]の画面が表示されますので、[その他]をタップします。

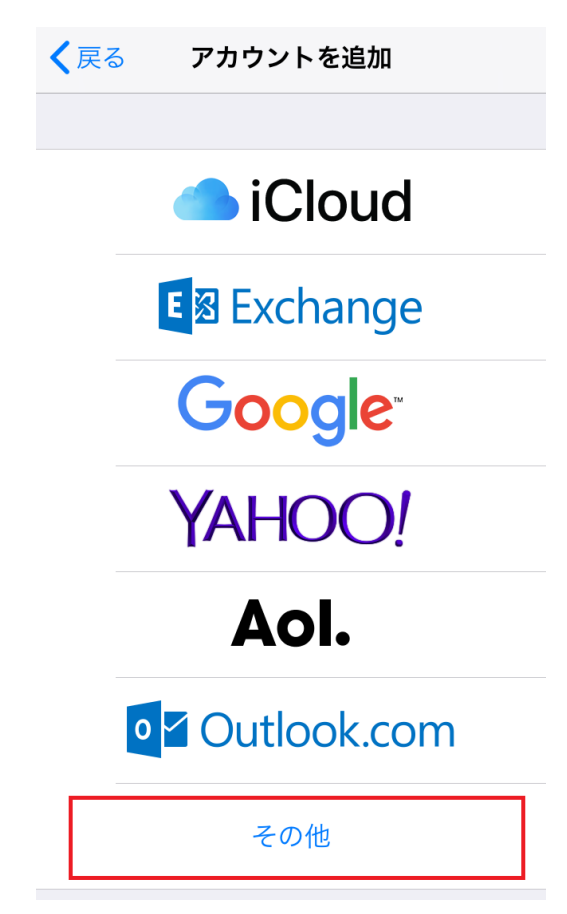

## 5. その他

[その他]の画面が表示されますので、[メールアカウントを追加]をタップします。

| 11:59                 | 🕴 100% 페 · |
|-----------------------|------------|
| <b>く</b> アカウントを追加 その他 |            |
|                       |            |
| メール                   |            |
| メールアカウントを追加           | >          |
|                       |            |
| 連絡先                   |            |
| LDAPアカウントを追加          | >          |
| CardDAVアカウントを追加       | >          |
|                       |            |
| カレンダー                 |            |
| CalDAVアカウントを追加        | >          |
| 照会するカレンダーを追加          | >          |
|                       |            |
| サーバ                   |            |
| OS X Serverアカウントを追加   | >          |
|                       |            |

## 6.新規アカウント

[新規アカウント]の画面が表示されますので、各項目を下記のように入力します。

入力が終わりましたら[保存]をクリックします。

| キャンセル   | 新規ア      | カウント     |        | 保存   |
|---------|----------|----------|--------|------|
|         |          |          |        |      |
| IMAP    |          |          | POP    |      |
|         |          |          |        |      |
| 名前      | P7       |          |        |      |
| メール     | offesti  | 210-048  | u-broa | a.jp |
| 説明      | s Sec. A |          |        |      |
|         |          |          |        |      |
| 受信メールサー | 15       |          |        |      |
| ホスト名    | mail.e   | example. | com    | ]    |
| ユーザ名    | 必須       |          |        | ]    |
| パスワード   | ••••     | ••       |        | ]    |

| 送信メールサーバ |                  |  |  |  |
|----------|------------------|--|--|--|
| ホスト名     | smtp.example.com |  |  |  |
| ユーザ名     | オプション            |  |  |  |
| パスワード    | オプション            |  |  |  |

| 名前       |       | 任意の名前を入力します。                  |
|----------|-------|-------------------------------|
| メール      |       | お客様のメールアドレスを入力します。            |
| 説明       |       | 入力は任意です。                      |
| 受信メールサーバ | ホスト名  | アカウント登録証記載の POP サーバー名を入力します。  |
|          | ユーザ名  | メールアドレスを入力します。                |
|          | パスワード | メールパスワードを入力します。               |
| 送信メールサーバ | ホスト名  | アカウント登録証記載の SMTP サーバー名を入力します。 |
|          | ユーザ名  | メールアドレスを入力します。                |
|          | パスワード | メールパスワードを入力します。               |

## 7. 検証中

[検証中]の画面が表示されますので、そのままお待ちください。

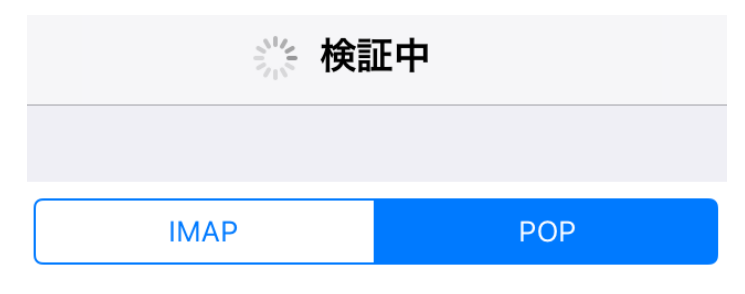

#### 8.SSL 接続

[SSL で接続できません]の画面が表示されますので、[はい]をタップします。

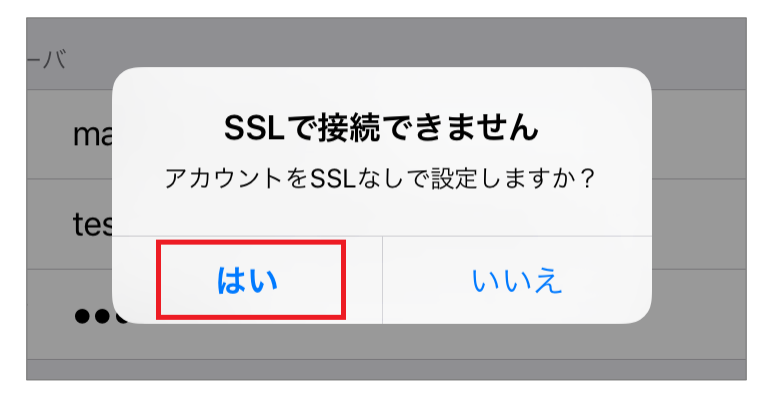

#### 9.検証中

[検証中]の画面が表示されますので、そのままお待ちください。

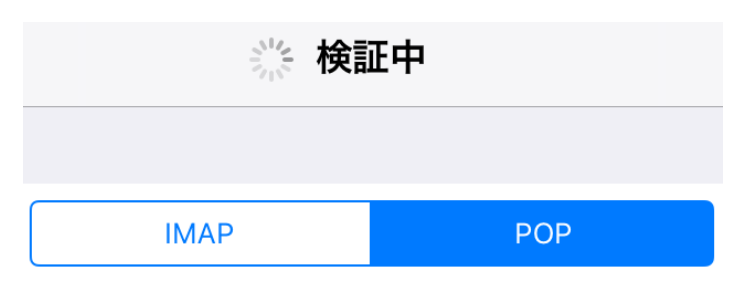

#### 10.SSL 接続

再度[SSL で接続できません]の画面が表示されますので、[はい]をタップします。

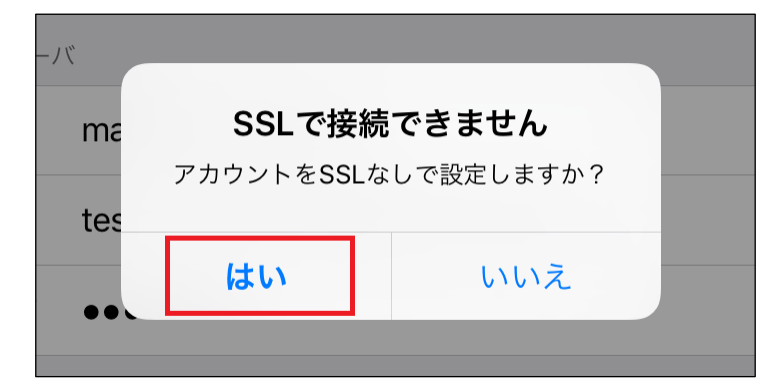

#### 11.設定完了

以上で、設定は完了となります。

ホーム画面に戻りメールを起動しご利用ください。

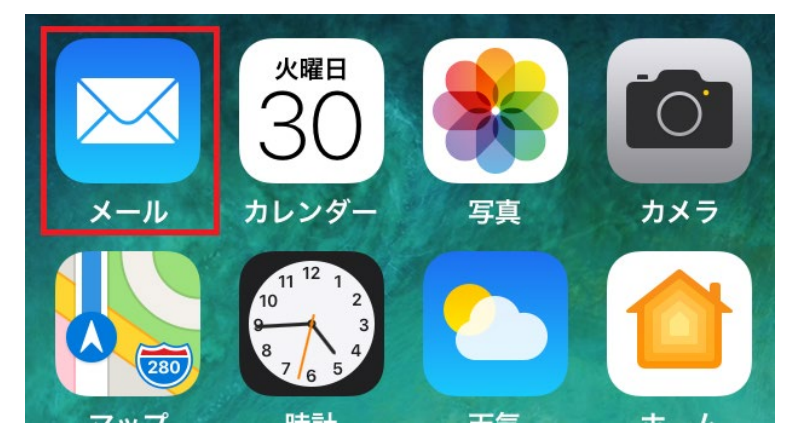